# MANUAL PARA LA DESIGNACIÓN EN PLANTA TEMPORARIA

DIRECCIÓN DELEGADA DE PERSONAL

ightarrow

SUBSECRETARÍA DE EMPLEO PÚBLICO Y GESTIÓN DE BIENES JEFATURA DE GABINETE

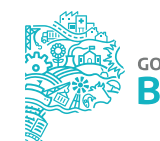

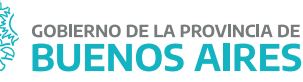

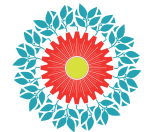

BICENTENARIO PROVINCIA DE BUENOS AIRES

# ÍNDICE

| INTRODUCCIÓN                                      | 3  |
|---------------------------------------------------|----|
| ACCESO AL SISTEMA                                 | 5  |
| CONFORMACIÓN DE LA NÓMINA                         | 6  |
| CRITERIOS DE ORDENAMIENTO                         | 7  |
| ADMINISTRACIÓN DE PERSONAS                        | 8  |
| SEGUIMIENTO DEL TURNO DE INGRESO                  | 8  |
| EXPEDIENTE DE DESIGNACIÓN                         | 9  |
| DESIGNACIÓN DE LA PLANTA TEMPORARIA (ASISTENTE)   | 10 |
| DESIGNACIÓN DE LA PLANTA TEMPORARIA (MANUALMENTE) | 11 |

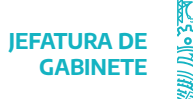

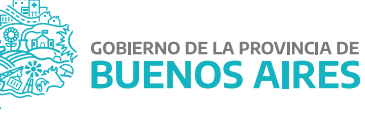

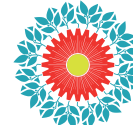

## INTRODUCCIÓN

El presente manual contiene los pasos definidos por la Subsecretaría de Empleo Público y Gestión de Bienes para la designación en Planta Temporaria del personal contratado bajo la Ley de Emergencia 14.815 y sus respectivas prórrogas.

La Dirección Delegada de Personal deberá realizar en el sistema SIAPE la Conformación de la Nómina donde validará el personal contratado perteneciente a su organismo que deba designarse en planta temporaria. Los mismos deberán encontrarse vigentes en el SIAPE. Esta acción se podrá realizar de forma parcial o definitiva.

La Dirección Delegada de Personal generará con las personas involucradas el expediente de designación. Dicha información será enviada a la Dirección Provincial de Personal (DPP) en forma electrónica para la evaluación de incompatibilidades.

Cada organismo deberá comunicar al personal contratado confirmado que inicie su trámite de designación en Planta Temporaria en el Portal del Empleado de la Provincia de Buenos Aires.

Estas personas deberán generar su usuario en el Portal del Empleado ingresando a **Subsecretaría de Empleo Público y Gestión de Bienes** a los fines de realizar las siguientes acciones:

- 1. Registrarse en el Portal
- 2. Completar los datos de MI PERFIL
- 3. Completar la información sobre experiencia laboral

Aceptación del trámite de pase a Planta Temporaria, la misma habilita las siguientes acciones:

5. Subir DNI

4.

- 6. Subir CUIL/CUIT
- 7. Subir Título y Matrícula profesional
- 8. Subir antecedentes provinciales
- 9. Subir antecedentes nacionales
- 10.) Completar la declaración jurada de Salud Laboral
- 11.) Solicitar el turno para el examen de aptitud psicofísica
- 12.) Descargar y subir la declaración jurada de incompatibilidades e inhabilidades
- 13.) Descargar la nota de conformidad de pase a Planta Temporaria

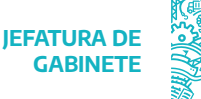

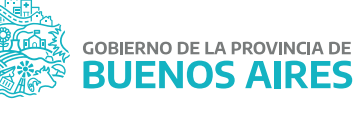

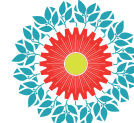

BICENTENARIO PROVINCIA DE BUENOS AIRES

Una vez verificada la documentación solicitada, la Dirección Delegada de Personal deberá a través de GDEBA realizar las siguientes acciones:

- > Caratular el expediente con el código de trámite específico, tanto la carátula como la carátula variable que contiene datos propios del trámite.
- > Acceder y descargar toda la información desde SiAPE.
- > Una vez caratulado el expediente se encontrará en estado para vincular la documentación.
- > Luego de vincular los GEDOS correspondientes, se deberá realizar el primer pase del expediente. El/ la destinatario/a recibirá el expediente en estado "controlar la documentación" y para continuar con la tramitación, deberá ejecutarlo.
- > El expediente debe enviarse a la DPP desde Renovación/Designación en tandas de hasta 20 agentes.
- > El siguiente paso será realizar el pase del expediente (EE), con el estado a "Verificación Presupuestaria"; el/ la destinatario/a que lo recibe deberá ejecutar el expediente.
- El siguiente paso será en estado "A la firma", quien reciba el expediente (EE) deberá vincular el acto administrativo de Designación el cual deberá ser firmado por autoridad competente.
- Luego, se deberá realizar un nuevo pase bajo el estado "comunicación a SGG" a fin de notificar a la Secretaría General de Gobierno de la firma del acto administrativo de designación.
- Para terminar el proceso se realizará un pase bajo el estado "finalizado".

La Dirección Delegada de Personal deberá luego designar la nómina confirmada por la Dirección Provincial de Personal, generando de forma automática los cargos correspondientes en Planta Temporaria en SIAPE.

DIRECCIÓN DE SEGUIMIENTO Y GESTIÓN DEL EMPLEO PÚBLICO DIRECCIÓN PROVINCIAL DE OPERACIONES E INFORMACIÓN DEL EMPLEO PÚBLICO SUBSECRETARÍA DE EMPLEO PÚBLICO Y GESTIÓN DE BIENES

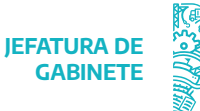

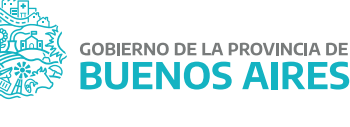

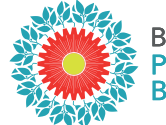

BICENTENARIO PROVINCIA DE BUENOS AIRES

## ACCESO AL SISTEMA

Ingrese al sistema desde la página de la Subsecretaría de Empleo Público y Gestión de Bienes y luego seleccione SIAPE.

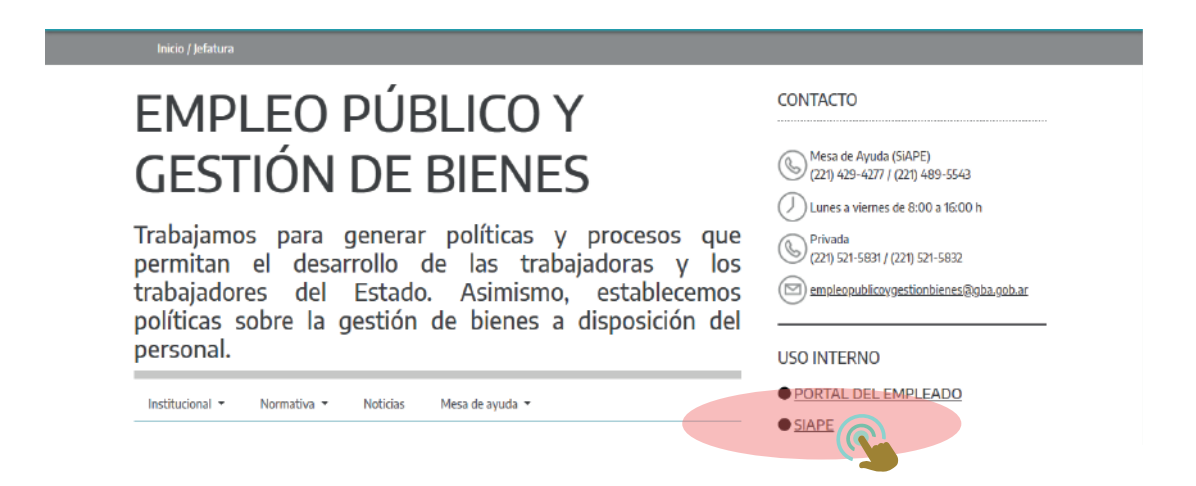

Ingrese a la opción eRreH.

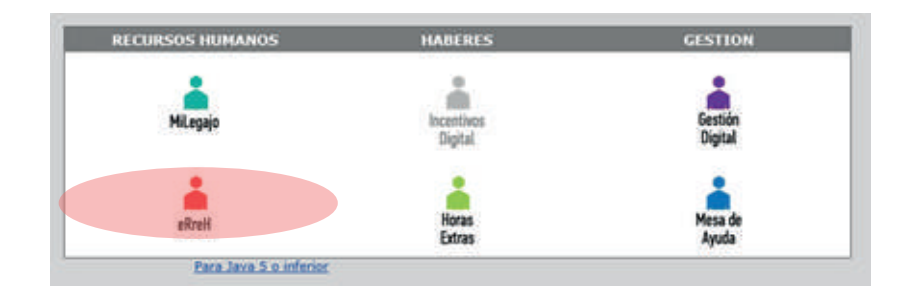

DIRECCIÓN DE SEGUIMIENTO Y GESTIÓN DEL EMPLEO PÚBLICO DIRECCIÓN PROVINCIAL DE OPERACIONES E INFORMACIÓN DEL EMPLEO PÚBLICO SUBSECRETARÍA DE EMPLEO PÚBLICO Y GESTIÓN DE BIENES

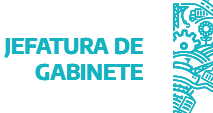

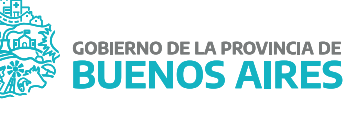

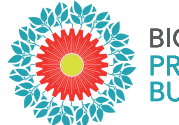

BICENTENARIO PROVINCIA DE BUENOS AIRES

## CONFORMACIÓN DE LA NÓMINA

Es la validación de la totalidad de la nómina del personal contratado previamente cargado en el SIAPE. Los contratos deben encontrarse vigentes.

Esta acción se puede completar en forma parcial o definitiva.

Desde la opción del Cargos\_Generación Planta Temporaria\_Conformación de Nómina se visualizará la siguiente pantalla:

| Oracle Developer Forms  | Runtime - Web                                                                                    |         |               |                  |             |             |                          |              |              |              |                           |                          |            | _                                   | o ×      |
|-------------------------|--------------------------------------------------------------------------------------------------|---------|---------------|------------------|-------------|-------------|--------------------------|--------------|--------------|--------------|---------------------------|--------------------------|------------|-------------------------------------|----------|
| 🔮 MILegajo Trámites 🛛   | MILegajo Irámites RA/RAP Personas Estructuras Presupuestos Cargos Jubilación Ejecutiva Novedades |         |               |                  |             | es Autoseg  | uro <u>P</u> RV <u>B</u> | Prestaciones | Dinerarias E | ec. Médicos} | Asignaciones/Bonificacion | es Doce                  | ntes Pages | I SIAP                              |          |
| BUENOS AIRES            | BUENOS ARRES Ministerio De Jefatura De Gabinete De Ministros                                     |         |               |                  |             |             |                          |              |              |              |                           |                          |            |                                     |          |
|                         |                                                                                                  |         |               |                  |             |             |                          | 28-Ab        | r-2020       |              |                           |                          |            |                                     |          |
|                         |                                                                                                  |         |               | 7. <b>  14</b> 2 |             |             |                          | FAVA J       | ULIAN MARI   | 0            |                           |                          |            |                                     |          |
| 🦉 Nómina de Planta Temp | mina de Planta Temporaria                                                                        |         |               |                  |             |             |                          |              | : এন×        |              |                           |                          |            |                                     |          |
|                         | Organismo                                                                                        | Cri     | terios de Bus | queda            |             |             |                          |              | Criterios de | Ordenamient  | 0                         |                          |            |                                     |          |
|                         | Apellido y Nombres                                                                               | ,<br>   |               |                  | [           |             |                          | En 1º le     | ugar por:    |              |                           | Borrar Filtros           |            |                                     |          |
|                         | Años de Antigûedad                                                                               | ,<br>   | _             | Fecha Confi      | rmación     |             |                          | En 2º 1      | ugar por:    |              |                           |                          |            |                                     |          |
|                         |                                                                                                  |         |               |                  |             |             |                          | En 4º I      | ugar por:    |              | -                         | Consultar                |            |                                     |          |
|                         | Agentes                                                                                          | Que Per | tenecen       | Que No Perte     | necen LEn P | lomina Defi | nitiva                   |              |              | _            |                           |                          | ]          |                                     |          |
| Seleccionar Toda        | os los Agentes                                                                                   |         |               |                  |             |             |                          |              |              | D            | ATOC DEL C                |                          |            | 1                                   |          |
| Agente                  | Documento                                                                                        | Edad    | Ley           | Planta           | Agrupamien  | to Categor  | ía                       | RH.          | Inicio       | Fin          | Monto                     | Acto                     |            | Fecha <sub>Co</sub><br>Confirmación | nfirmado |
|                         |                                                                                                  |         | LEY 10.430    | TEMPORARIA       |             |             | Escalafón                |              | 01/04/202    | 0 21/12/2020 | 30000                     | RESOLUCION RESO-2020-139 | -GDEBA-    |                                     |          |
|                         |                                                                                                  |         | LEY 10.430    | TEMPORARIA       |             |             | Escalafón                |              | 01/04/202    | 0 21/12/2020 | 32000                     | RESOLUCION RESO-2020-171 | GDEBA-S    |                                     |          |
|                         |                                                                                                  |         | LEY 10.430    | TEMPORARIA       |             |             | Escalafón                |              | 01/04/202    | 0 21/12/2020 | 44280                     | RESOLUCION RESO-2020-133 | GDEBA-S    |                                     |          |
| I.                      |                                                                                                  |         | LEY 10.430    | TEMPORARIA       |             |             | Escalafón                |              | 01/04/202    | 0 21/12/2020 | 36000                     | RESOLUCION RESO-2020-171 | GDEBA-S    |                                     |          |
| I.                      |                                                                                                  |         | LEY 10.430    | TEMPORARIA       |             |             | Escalafón                |              | 01/04/202    | 0 21/12/2020 | 36684                     | RESOLUCION RESO-2020-132 | GDEBA-S    |                                     |          |
| I.                      |                                                                                                  |         | LEY 10.430    | TEMPORARIA       | PROFESIONAL | 8           | Escalafón                | 40 HS.       | 01/04/202    | 0 21/12/2020 | 31500                     | RESOLUCION RESO-2020-143 | -GDEBA-S   | 25/04/2020                          |          |
|                         |                                                                                                  |         | LEY 10.430    | TEMPORARIA       | ļ           |             | Escalafón                |              | 01/04/202    | 0 21/12/2020 | 31000                     | RESOLUCION RESO-2020-170 | GDEBA-S    |                                     |          |
| I.                      |                                                                                                  |         | LEY 10.430    | TEMPORARIA       |             |             | Escalafón                |              | 01/04/202    | 0 21/12/2020 | 35700                     | RESOLUCION RESO-2020-145 | GDEBA-S    |                                     |          |
| I.                      |                                                                                                  |         | LEY 10.430    | TEMPORARIA       |             |             | Escalafón                |              | 01/04/202    | 0 21/12/2020 | 30500                     | RESOLUCION RESO-2020-130 | -GDEBA-S   |                                     |          |
| I.                      |                                                                                                  |         | LEY 10.430    | TEMPORARIA       |             |             | Escalafón                |              | 01/04/202    | 0 21/12/2020 | 32600                     | RESOLUCION RS-164-SSTAYL | .MJGM/20:  |                                     |          |
| I.                      |                                                                                                  |         | LEY 10.430    | TEMPORARIA       |             |             | Escalafón                |              | 01/04/202    | 0 21/12/2020 | 44280                     | RESOLUCION RESO-2020-148 | GDEBA-S    |                                     |          |
| I.                      |                                                                                                  |         | LEY 10.430    | TEMPORARIA       | TECNICO     | 5           | Escalafón                | 30 HS.       | 01/04/202    | 0 21/12/2020 | 38955                     | RESOLUCION RESO-2020-143 | -GDEBA-S   | 25/04/2020                          |          |
| I.                      |                                                                                                  |         | LEY 10.430    | TEMPORARIA       |             |             | Escalafón                |              | 01/04/202    | 0 21/12/2020 | 38000                     | RESOLUCION RESO-2020-136 | -GDEBA-S   |                                     |          |
| I.                      |                                                                                                  |         | LEY 10.430    | TEMPORARIA       |             |             | Escalafón                |              | 01/04/202    | 0 21/12/2020 | 31300                     | RESOLUCION RS-163-SSTAYL | .MJGM/20:  |                                     |          |
|                         |                                                                                                  |         | LEY 10.430    | TEMPORARIA       | l           |             | Escalafón                |              | 01/04/202    | 0 21/12/2020 | 40000                     | RESOLUCION RESO-2020-171 | -GDEBA-S   |                                     |          |
|                         |                                                                                                  |         |               |                  |             |             |                          |              |              |              |                           |                          |            |                                     |          |
| TOTALES                 |                                                                                                  |         |               | Consult          | ado         | 231 En Nó   | mina                     | 4            |              | Confirm      | nación Parci              | al Confirmación De       | finitiva   | ]                                   |          |

CRITERIOS DE BÚSQUEDA:

- > Apellido y nombre.
- > Años de antigüedad.
- > Fecha de confirmación.
- > Agentes que **Pertenecen**: se visualizará únicamente aquellos/llas agentes que hayan sido confirmados/as.
- > Agentes que **no Pertenecen**: se visualizará únicamente aquellos/llas agentes que no hayan sido confirmados/as.
- > Agentes En Nómina Definitiva: se visualizará únicamente aquellos/llas agentes confirmados/as definitivamente.

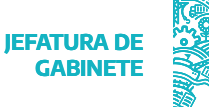

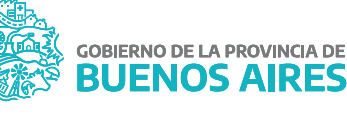

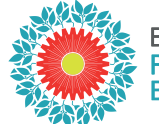

#### BICENTENARIO PROVINCIA DE BUENOS AIRES

## **CRITERIOS DE ORDENAMIENTO**

En 1°/ 2°/ 3°/ 4° lugar por:

- > Apellido y nombre: ordena el listado alfabéticamente.
- > Confirmados: muestra primero en el listado aquellos/as que hayan sido confirmados/as por el área de personal.

Oprimiendo el botón Consultar se visualizará en el margen izquierdo de la pantalla, el listado del personal contratado con los siguientes datos: apellido y nombre, documento y edad.

Sobre el margen derecho se podrán consultar los datos del contrato vigente: fecha inicio, fecha fin, monto mensual y acto.

Para realizar la confirmación de la nómina, se deberá seleccionar a cada agente o bien tildar la opción Seleccionar todos los agentes.

Se deberán completar los DATOS PARA EL CARGO en el centro de la pantalla: agrupamiento y categoría, presionando el botón Escalafón y régimen horario.

Luego, se deberá oprimir alguna de las siguientes opciones:

- Confirmación Parcial: esta opción confirma agentes seleccionados/as y se pueden realizar acciones posteriores para agregar o eliminar agentes.
- Confirmación Definitiva: esta opción no permite realizar cambios posteriores, salvo que se solicite a la Subsecretaría de Empleo Público y Gestión de Bienes que cambie el estado de la confirmación a Parcial. Una vez realizada la confirmación definitiva de la nómina, automáticamente, se habilitará a los agentes correspondientes en en Portal del Empleado la opción de realizar el trámite de Pase a Planta Temporaria

La fecha de confirmación se grabará automáticamente.

#### TOTALES

La pantalla permite visualizar fácilmente la cantidad de agentes consultados y en nómina.

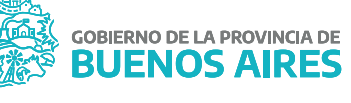

**IEFATURA DE** 

GABINETE

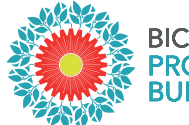

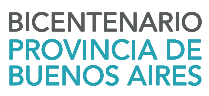

# ADMINISTRACIÓN DE PERSONAS

Desde la opción del menú Personas\_Administración se podrá acceder a la información de cada persona.

En la solapa LEGAJO DIGITAL, estarán disponibles todos los documentos subidos por cada agente en las distintas etapas del trámite de Designación en Planta Temporaria.

Se podrá visualizar en color verde los documentos que fueron cargados en el sistema, en rojo los que todavía no fueron subidos.

Se podrá consultar el documento presionando VER DOC y descargar desde la opción DESCAGAR TODOS LOS DOCUMENTOS.

| BUSCAR FAVA                               | NOMBRE   | CUIL-CUIT-CDI JULIAN MARIO 20-23215769-1 Editar                                                                                                    |
|-------------------------------------------|----------|----------------------------------------------------------------------------------------------------|
| TOS PERSONALES DOMICILIOS - CONTACTOS FAM | /ILIARES | CURRICULUM RELACION LABORAL LEGAJO DIGITAL                                                                                                    |
| DOCUMENTO                                 |          | VISTA PREVIA                                                                                                    |
| FOTOGRAFIA TIPO CARNET ACTUALIZADA        | VER DOC. | A Contraction of the contraction of the contraction |
| FOTOCOPIA DE DOCUMENTO DE IDENTIDAD       | VER DOC. | ARPUNAICA ARBERTINA                                                                                                    |
| CONSTANCIA DE CUIL/CUIT                   | VER DOC. | Theremesticate Nationale in the Praties                                                                                                    |
| CERTIFICADO DE ANTECEDENTES PROVINCIALES  | VER DOC. | TRACEDAD BECKINGIN BANKSAN                                                                                                    |
| CERTIFICADO DE REINCIDENCIA               | VER DOC. | El Presidente de la Universidad y d'Gunne de la Caroltad                                                                                                    |
| TITULO - MATRICULA PROFESIONAL            | VER DOC. | Considerande que Banna, Como Secolo antere antere antere a secolo de Carto de Carto  |
| DECLARACION JURADA SOBRE INCOMPATIBILIDAD | VER DOC. | her war son so guestion of the termination of the and the second second the second to be and the second second sec |
| CONSTANCIA ACEPTO PASE PLANTA TEMPORARIA  | VER DOC. | Tite to de Quadeste de Computerion                                                                                                    |
|                                           | VER DOC. | - Artan                                                                                                    |
| DESCARGAR TODOS LOS DOCUMENTOS            | 1        | 1 'me Stan                                                                                                    |
| DESCARGAR TODOS LOS DOCUMENTOS            | VER DOC. | - the contract                                                                                                    |

## SEGUIMIENTO DEL TURNO DE INGRESO

Seleccione la opción de menú Rec. Médicos\_Turnos\_Preocupacional\_Seguimiento. De esta manera accederá a la siguiente pantalla donde podrá visualizar el turno solicitado por el personal contratado y el estado del mismo.

|                    | Cri    | terio de Búsqueda ( | de Preocupacionales |            |           |  |
|--------------------|--------|---------------------|---------------------|------------|-----------|--|
| Agente<br>esultado |        | Fecha               | Sej                 | ervados    | Consultar |  |
|                    | Agente |                     | Resultado           | Fecha      | Estado    |  |
|                    |        |                     | INCIADO             | 23/06/2017 | PENDIENTE |  |
|                    |        |                     | NCIADO              | 26/06/2017 | PENDENTE  |  |
|                    |        |                     |                     |            |           |  |
|                    |        |                     |                     |            |           |  |
|                    |        | Observaciones       |                     |            |           |  |

DIRECCIÓN DE SEGUIMIENTO Y GESTIÓN DEL EMPLEO PÚBLICO DIRECCIÓN PROVINCIAL DE OPERACIONES E INFORMACIÓN DEL EMPLEO PÚBLICO SUBSECRETARÍA DE EMPLEO PÚBLICO Y GESTIÓN DE BIENES

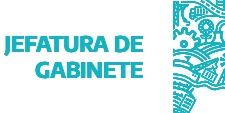

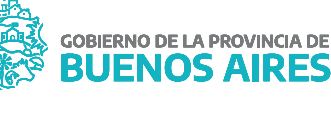

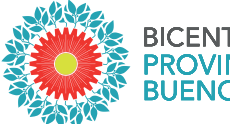

#### BICENTENARIO PROVINCIA DE BUENOS AIRES

## EXPEDIENTE DE DESIGNACIÓN

Seleccione la opción de menú Cargos / Renovación Designación para acceder a la siguiente pantalla:

| 🐵 Designaciones / Re | enovacion | ies de planta |              |            |               |                 |               |               | ःःःः ज  |
|----------------------|-----------|---------------|--------------|------------|---------------|-----------------|---------------|---------------|---------|
| Todos los anexos     | O Anex    | tos en curso  | O Anexos     | Final      | izados/Anulad | los C Anexos    | en mi Oficina | 🔿 Sin Acto A  | dm.     |
| Número               | Año       | Fecha         |              |            | Orgar         | nismo           |               | Acto Principa | 1       |
| 32526779 GDEBA       | 2018      | 13/02/2019    | JEFATURA     |            |               |                 |               |               |         |
| 31697063 GDEBA       | 2018      | 01/01/2019    | JEFATURA     |            |               |                 |               |               |         |
| 27675633 GDEBA       | 2018      | 13/12/2018    | JEFATURA     |            |               |                 |               |               |         |
| 31382803 GDEBA       | 2018      | 10/12/2018    | JEFATURA     |            |               |                 |               |               |         |
| 24029138 GDEBA       | 2018      | 01/10/2018    | 18 JEFATURA  |            |               |                 |               |               |         |
| 19770107 GDEBA       | 2018      | 01/09/2018    | 18 JEFATURA  |            | JEFATURA      |                 |               |               |         |
| 19762381             | 2018      | 01/09/2018    | JEFATURA     | JEFATURA   |               |                 |               |               |         |
| 20820871             | 2018      | 21/08/2018    | JEFATURA     |            |               |                 | ][            |               |         |
| 9871329 GDEBA        | 2018      | 01/08/2018    | JEFATURA     |            |               |                 | ][            |               |         |
| 13073042 GDEBA       | 2018      | 23/07/2018    | JEFATURA     |            |               |                 |               |               |         |
| Anexos               |           |               |              |            | Estados del   | Anexo           |               |               |         |
|                      | Afecta A  | L .           | Fecha Inicio |            | Fecha         | Estado          | Responsable   | Observaciones |         |
| 📕 1 🛛 RÉGIMEN M      | ODULAR    |               | 11/01/2019   | <b>a</b> . | 15/03/2019    | IMPACTADO_RH    |               |               | 1 🔤 🖻 👘 |
|                      |           |               |              |            | 16/01/2019    | FINALIZADO DPAC | DELEGACION    | ][]           |         |
|                      |           |               |              |            | 11/01/2019    | CERRADO DELEGA  | DPACH         | ]             |         |
|                      |           |               |              |            | 11/01/2019    | INICIADO        | DELEGACION    | ][]           | a       |
|                      |           |               |              | •          |               |                 |               |               |         |
|                      |           |               |              |            |               |                 |               |               |         |

Expediente GDEBA (Tildando la opción Expediente Electrónico)

|                         |              | Anexos Pendientes                             |                      |
|-------------------------|--------------|-----------------------------------------------|----------------------|
| Expediente. Electrônico |              | Tipo Designación / Renovación                 | Expediente Principal |
| Expediente              |              | C Temporario Transitoria                      |                      |
| Año Número              |              | C Temporaria Contratada                       |                      |
|                         |              | Contrato Locación de Obra                     |                      |
| Obs                     |              | C Designación Planta Permanente               | Agregar Agentes      |
|                         | . 🖭          | Designación Planta Permanente (Circular N° 3) |                      |
| Anexo                   | Fecha Inicio | Cupo                                          | BUSCAR               |

Desde esta opción se podrá imprimir la carátula.

Luego, se deberá presionar el botón Enviar a DPP para su aprobación. En el caso que regrese rechazado, se podrá realizar las modificaciones correspondientes y enviar nuevamente.

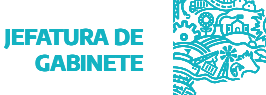

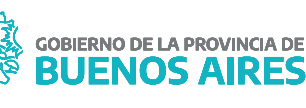

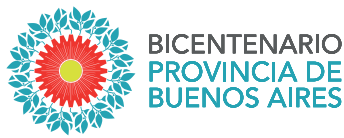

# DESIGNACIÓN DE LA PLANTA TEMPORARIA (ASISTENTE)

Una vez que la Dirección Provincial de Personal haya aprobado el expediente, se deberá registrar la designación desde la opción del menú Cargos / Renovación Designación.

Se visualizará el asistente para la registración del cargo. Seleccionar SIGUIENTE.

| 🕹 Registración de Cargos Renovables |                                            |
|-------------------------------------|--------------------------------------------|
| REGISTRACION<br>DE CARGOS           |                                            |
| 1) Presentación.                    |                                            |
| 2) Acciones Aprobadas               | Asistente para la Registración             |
| 3) Acto, Fechas<br>y Presupuesto    | automática de Cargos.                      |
| 4) Finalizar                        |                                            |
|                                     |                                            |
|                                     |                                            |
|                                     |                                            |
|                                     | CANCELAR < ANTERIOR SIGUIENTE >> FINALIZAR |

Se deberán seleccionar las personas a impactar y luego presionar el botón SIGUIENTE. Completando previamente los datos necesarios:

- > Ley de presupuesto.
- > Organismo.
- > Categoría de Programa.
- > Acto de registración.

| REGISTRACION          |                         |                       |             |              |
|-----------------------|-------------------------|-----------------------|-------------|--------------|
| DE CARGOS             | Jurisdicción            |                       |             |              |
|                       | Jurisdicción Auxiliar   |                       |             |              |
|                       | Entidad                 |                       |             |              |
|                       |                         |                       |             |              |
|                       | Organismo               |                       | _           |              |
| 2) Acciones Aprobadas | Categoría de Prog. Ant. | Categoría de          | Prog. Nueva |              |
| 3) Acto, Fechas       |                         |                       |             |              |
| y Presupuesto         | Apellido y Nombre       | Categoría de Programa | Fecha Toma  | Fecha Nombr. |
|                       |                         |                       | <u></u>     |              |
|                       |                         |                       |             |              |
|                       |                         |                       | ][]         |              |
|                       |                         |                       | ]           |              |
|                       |                         |                       | ]           |              |
|                       |                         |                       |             |              |
|                       | Auto de De eleteratón   |                       | 1           |              |
|                       | Acto de Registración    |                       |             |              |
|                       |                         |                       |             |              |

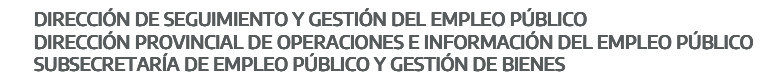

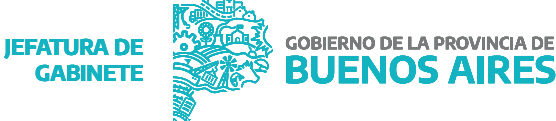

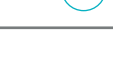

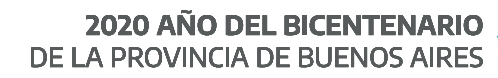

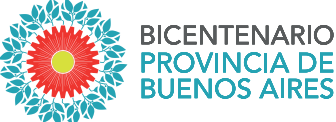

Una vez cargados todos los datos, se debe presionar el botón FINALIZAR.

Las personas incluidas en el expediente tendrán impactado el cargo de Planta Temporaria.

| APELLIDO y NOMBRE      |                               | LEGAJO                   |                      |
|------------------------|-------------------------------|--------------------------|----------------------|
| TIPO - NRO. DOCUMENTO  |                               | CUIT - CUIL              | Fecha Ingreso        |
|                        |                               |                          |                      |
| RGOS PRESUPLIESTO ESCA | LAFON PREST. SERVICIO RESERVA | /RETENC. BAJA OTROS DATO | S PLANTA TEMPORARIA  |
|                        |                               |                          |                      |
| Dágiman Fetaturario    |                               | Peg                      | Horario Irouc        |
| Regimen Estatul al lo  | LEY 10.430                    | - Key.                   |                      |
| Planta                 | TEMPORARIA TRANSITORIA        | Fech                     | a Toma 01./01/2015 📃 |
| Agrupamiento           | 4 TECNICO                     | Fech                     | a Nomb. 27/04/2015 🔟 |
| Categoria Salarial     | 5                             | RESC                     | LUCION INTERNA ARBA  |
| Escalafón              | CATEGORIA SALARIAL 5          |                          | _                    |
| Código del Cargo       |                               | s                        | ujeto Ley 10.592 🔲   |
| oongo oon on go        |                               |                          |                      |
| Denominación del Cargo | TECNICO - CATEGORIA: 5        |                          | ecreto 116 Art.2"    |

## DESIGNACIÓN DE LA PLANTA TEMPORARIA (MANUALMENTE)

Desde el Menú Cargos\_Administración, se podrá acceder a la pantalla donde se describe la información referente a la carrera administrativa del o la agente.

| RGOS   | PRESUPUESTO  | ESCALAFON PREST. SERVICIO      | RESERVA/RETENC.     | BAJA   |       | OTRO     | S DATOS PLA | NTA TEMPORARIA | IPS                       |
|--------|--------------|--------------------------------|---------------------|--------|-------|----------|-------------|----------------|---------------------------|
| LEY    | MINISTERIO   | UNIDAD DE REPRESENTACION       | REGIMEN ESTATUTARIO | PLANTA | ARUP. | RH       | DESDE       | HASTA          | ACTO                      |
| 2020   | JEFATURA     | DP DE PERSONAL                 | LEY 10.430          | TE     | AD    | 40       | 11/12/2019  |                | RES 170/19                |
| 2019   | JEFATURA     | ADMIN. DEL CAP. HUM.           | LEY 10.430          | TE     | AD    | 40       | 01/01/2019  | 10/12/2019     | RES 170/19                |
| 2018   | JEFATURA     | OPERACIONES Y TECN. DEL CAP. H | LEY 10.430          | TE     | AD    | 40       | 01/01/2018  | 31/12/2018     | RES 145 E/18              |
| 2017   | ECONOMIA     | ADMIN. DEL CAP. HUM.           | LEY 10.430          | TE     | AD    | 40       | 01/01/2017  | 31/12/2017     | RES RESOL-2017-199-E-GDEF |
| 2016   | MCyGP        | ADMIN: DEL CAP. HUM.           | LEY 10.430          | TE     | AD    | 40       | 12/04/2016  | 05/12/2016     | DTO 341/16                |
| 2016   | MCyGP        | ADMIN. DEL CAP. HUM.           | LEY 10.430          | TE     | AD    | 40       | 01/04/2016  | 11/04/2016     | DTO 594/16                |
| 2015   | MCyGP        | DPP                            | LEY 10.430          | TE     | AD    | 40       | 01/01/2016  | 31/03/2016     | RES 11124 N* 3/16         |
| 2015   | SEC. DE RRHH | POLITICAS Y REG. DE PERSONAL   | LEY 10.430          | TE     | AD    | 40       | 13/10/2015  | 09/12/2015     | DTO 1033/15               |
| _      |              |                                |                     |        | H     | $\vdash$ |             |                |                           |
| A PREV | ENTIVA       |                                |                     |        |       |          |             |                |                           |

DIRECCIÓN DE SEGUIMIENTO Y GESTIÓN DEL EMPLEO PÚBLICO DIRECCIÓN PROVINCIAL DE OPERACIONES E INFORMACIÓN DEL EMPLEO PÚBLICO SUBSECRETARÍA DE EMPLEO PÚBLICO Y GESTIÓN DE BIENES

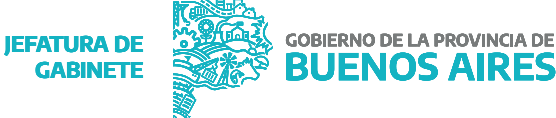

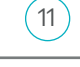

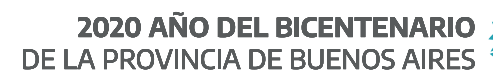

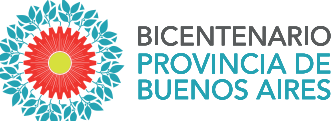

Prestación de Servicio: información de destino efectivo del cargo y la persona.

| 🍪 Cargos y Carrera Administrativa 🕬 ୧୯୦୦ ୧୦୦ |                                                                                        |             |
|----------------------------------------------|----------------------------------------------------------------------------------------|-------------|
| APELLIDO y NOMBRE                            | TIPO - NRO. DOCUMENTO DNI LEGAJO CUIT - CUIL                                           |             |
| CARGOS PRESUPUESTO E                         | ESCALAFON PREST. SERVICIO RESERVA / RETENC. BAJA OTROS DATOS PLANTA TEMPORARIA II      | PS          |
|                                              |                                                                                        |             |
| LUGAR DE PRESTACION DE SERVICIOS             | (40009) DIRECCION PROVINCIAL DE PERSONAL - DEPARTAMENTO APOYO Y SEGUIMIENTO DE TRAMITE | 1<br>1<br>1 |
| ACTO PRESTACION DE SERVICIOS                 |                                                                                        |             |
| PASE A PRESTAR SERVICIO<br>EN COMISION       |                                                                                        |             |
|                                              |                                                                                        |             |
|                                              | VOL                                                                                    | VER         |

**Otros Datos:** información registrada por el administrador de personal que enriquece la información contenida en cada solapa y detalle de antigüedad acreditada en la administración pública.

| APELLIDO Y NOMBRE            | TIPO - NRO, DOCUMENTO DNI              | LEGAJO 711050 CUIT - CUIL         |
|------------------------------|----------------------------------------|-----------------------------------|
| CARGOS PRESUPUESTO ESCALAFON | PREST. SERVICIO RESERVA / RETENC. BAJA | OTROS DATOS PLANTA TEMPORARIA IPS |
| OBSERVACIONES                |                                        | 8                                 |
|                              |                                        | FECHA DE INGRESO 13/10/2015       |
|                              |                                        | FECHA INGRESO APP 13/10/2015      |
|                              |                                        | ANTIG. HASTA EL 24/04/2020        |
|                              |                                        | AÑOS DE ANTIG. 4                  |
|                              |                                        | MESES DE ANTIG. 5                 |
|                              |                                        | v DIAS DE ANTIG. 19               |
| LEGAJO                       |                                        |                                   |
|                              |                                        |                                   |
|                              |                                        | VOLVER                            |

DIRECCIÓN DE SEGUIMIENTO Y GESTIÓN DEL EMPLEO PÚBLICO DIRECCIÓN PROVINCIAL DE OPERACIONES E INFORMACIÓN DEL EMPLEO PÚBLICO SUBSECRETARÍA DE EMPLEO PÚBLICO Y GESTIÓN DE BIENES

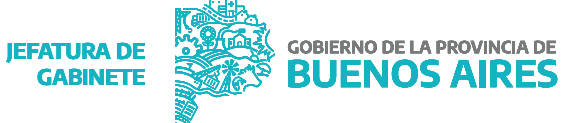

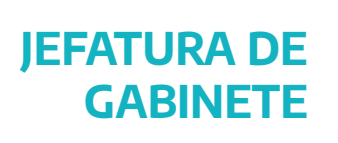

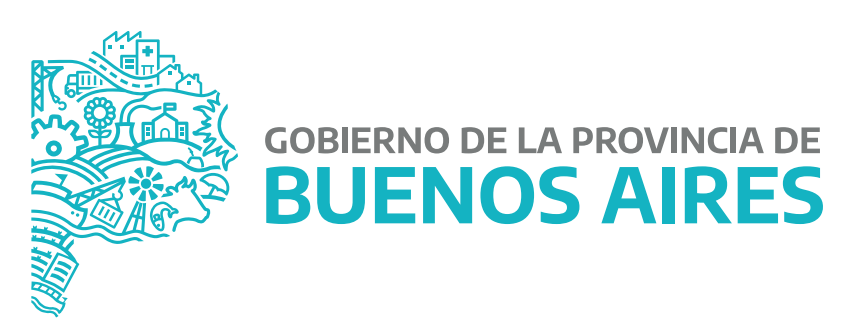